# Sumário

| Preenchendo os campos Latitude e Longitude                                       | 2 |
|----------------------------------------------------------------------------------|---|
| Coordenadas obtidas a partir do Google mapas (formato graus decimais)            | 2 |
| Coordenadas obtidas a partir do Google Earth (formato Graus, minutos e segundos) | 3 |
| Dúvidas ou problemas comuns no cadastro de coordenadas                           | 5 |
| As Coordenadas indicadas não correspondem ao Município do empreendimento         | 5 |
| Campo latitude/longitude não aceita mais de dois dígitos                         | 6 |
| Alerta "Entre -90 e 90" ou "Entre -180 e 180"                                    | 6 |

## Preenchendo os campos Latitude e Longitude

- 1. Obtenha as coordenadas geográficas para a localização do empreendimento a partir do Google Mapas (<u>veja como aqui</u>) ou pelo programa Google Earth (<u>veja como aqui</u>).
- 2. Com as coordenadas obtidas, preencha os campos conforme orientações abaixo editálas para o formato aceito pelo GEFAU.

Coordenadas obtidas a partir do Google mapas (formato graus decimais)

1. Como exemplo vamos utilizar as coordenadas de uma localidade conforme obtidas no Google Mapas. Essas coordenadas estão no formato graus decimais.

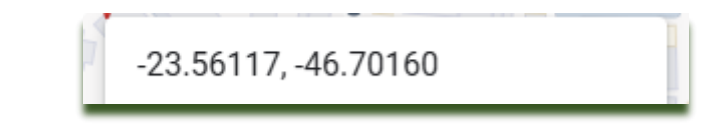

2. Digite o primeiro valor no campo "Latitude". Atenção: utilize o sinal de negativo antes do número e utilize vírgula em vez de ponto como separador decimal.

| Coordenadas: Latitude: | -23,56117 | Longitude: | Conversor |
|------------------------|-----------|------------|-----------|
|                        |           |            |           |

3. Digite o segundo valor no campo "Longitude". Atenção: utilize o sinal de negativo antes do número e utilize vírgula em vez de ponto como separador decimal.

| Coordenadas: Latitude: -23,56117 Longitude: -46,70160 | Coordenadas: Latitude: | -23,56117 | Longitude: | -46,70160 | Conversor |
|-------------------------------------------------------|------------------------|-----------|------------|-----------|-----------|
|-------------------------------------------------------|------------------------|-----------|------------|-----------|-----------|

- 4. Atenção aos erros mais comuns no preenchimento dos campos de coordenadas:
  - a. Ausência de sinal negativo antes das coordenadas

| Coordenadas  | : Latitude: | 23,6122366               | Longitude: | 47,702867 | Conversor |
|--------------|-------------|--------------------------|------------|-----------|-----------|
| b.           | Preench     | imento incompleto do     | os campos  |           |           |
| Coordenadas: | Latitude:   | -23                      | Longitude: | -47       | Conversor |
| c.           | Inversão    | o da latitude e da longi | tude       |           |           |
| Coordenadas  | s: Latitude | -47,702867               | Longitude: | -23,12366 | Conversor |

# Coordenadas obtidas a partir do Google Earth (formato Graus, minutos e segundos)

1. Como exemplo, vamos utilizar as coordenadas de uma localidade obtidas a partir do Google Earth.

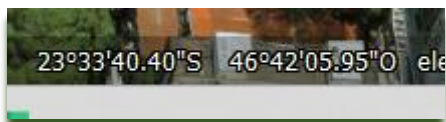

- 2. Essas coordenadas estão no formato graus, minutos e segundos. Nesse caso, é preciso utilizar o conversor para converter as coordenadas para o formato Graus decimais, utilizando o conversor.
- 3. Clique em "Conversor".

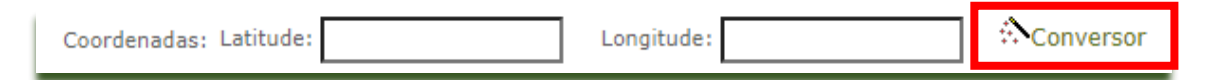

- 4. Na janela pop-up que abre, selecione "GMS para Geográfica". 🖲 GMS para Geográfica
- 5. Preencha as coordenadas nos campos correspondentes, como na imagem.

|                                             | Ca                                                                                                    | onversor                                                              | _                                                                                    | _                                                       |   |  |  |
|---------------------------------------------|----------------------------------------------------------------------------------------------------|-----------------------------------------------------------------------|--------------------------------------------------------------------------------------|---------------------------------------------------------|---|--|--|
| 🔿 UTM para Geográfica 🧕 GMS para Geográfica |                                                                                                    |                                                                       |                                                                                      |                                                         |   |  |  |
| Longi<br>Lati<br>Coord<br>longit<br>elipso  | GMS<br>(Graus,Min e Seg)<br>itude: ○ ▼ 47 3 31.61<br>itude: S ▼ 24 7 50.26<br>denadas geográficas são digitadas e apresentad.<br>denadas geográficas são digitadas e apresentad.<br>sudes oeste e latitudes sul. Coordenadas UTM sa<br>oide usado para os cálculos e o WGS84. | Para/De<br>>> Loi<br><< L<br>as em graus decin<br>to digitadas e apre | Geogr<br>(graus de<br>ngitude:<br>.atitude:<br>nais. Números neg<br>esentadas em met | áfica<br>ecimais)<br>ativos indicam<br>ros. O modelo de | 2 |  |  |

6. Depois de preenchidos, clique do botão >>. As coordenadas serão convertidas e inseridas nos campos.

| deve selecionar | r a Categoria e o Tipo que melhor o caracterizam nas listas apresentadas e preencher os dados a seguir:                                                                                                    |   |
|-----------------|----------------------------------------------------------------------------------------------------|---|
| essoa Respons   | 📀 Conversor de Coordenadas UTM/Geograficas - Google Chrome — 🗆 🗙                                                                                                    |   |
| o Empreendim    | a homologacaosigam.ambiente.sp.gov.br/sigam-homologacao1/Controles/latlongutm.ht                                                                                                    |   |
| o Empreendim    |                                                                                                    |   |
| Anexar Procur   | Conversor                                                                                                    |   |
| Nome Fan        | 🔿 UTM para Geográfica 🔘 GMS para Geográfica                                                                                                    | _ |
| e Empreendim    | GMS Geográfica Geográfica (Graus,Min e Seg) Para/De ( <i>graus decimais</i> )                                                                                                    | _ |
|                 | Longitude: 0 🗸   47   3   31.61 >> Longitude: -47.05878056                                                                                                    | _ |
|                 | Latitude: S 💙 24 7 50.26 << Latitude: -24.13062778                                                                                                    |   |
| Ende            | Coordenadas geográficas são digitadas e apresentadas em graus decimais. Números negativos indicam longitudes<br>oeste e latitudes sul. Coordenadas UTM sao digitadas e apresentadas em metros. O modelo de elipsoide usado<br>para os cálculos e o WGS84. |   |
| Localiz         |                                                                                                    | _ |
| Tele            |                                                                                                    |   |
| E-r             | mail:                                                                                                    |   |
| Coordena        | adas Latitude: -24,13062778 Longitude: -47,05878056                                                                                                    |   |
| Web             | Site:                                                                                                    | _ |

Dúvidas ou problemas comuns no cadastro de coordenadas

As Coordenadas indicadas não correspondem ao Município do empreendimento

**Descrição:** Ao clicar em "Cadastrar" após preenchimento das informações de cadastro, a mensagem abaixo é mostrada na tela:

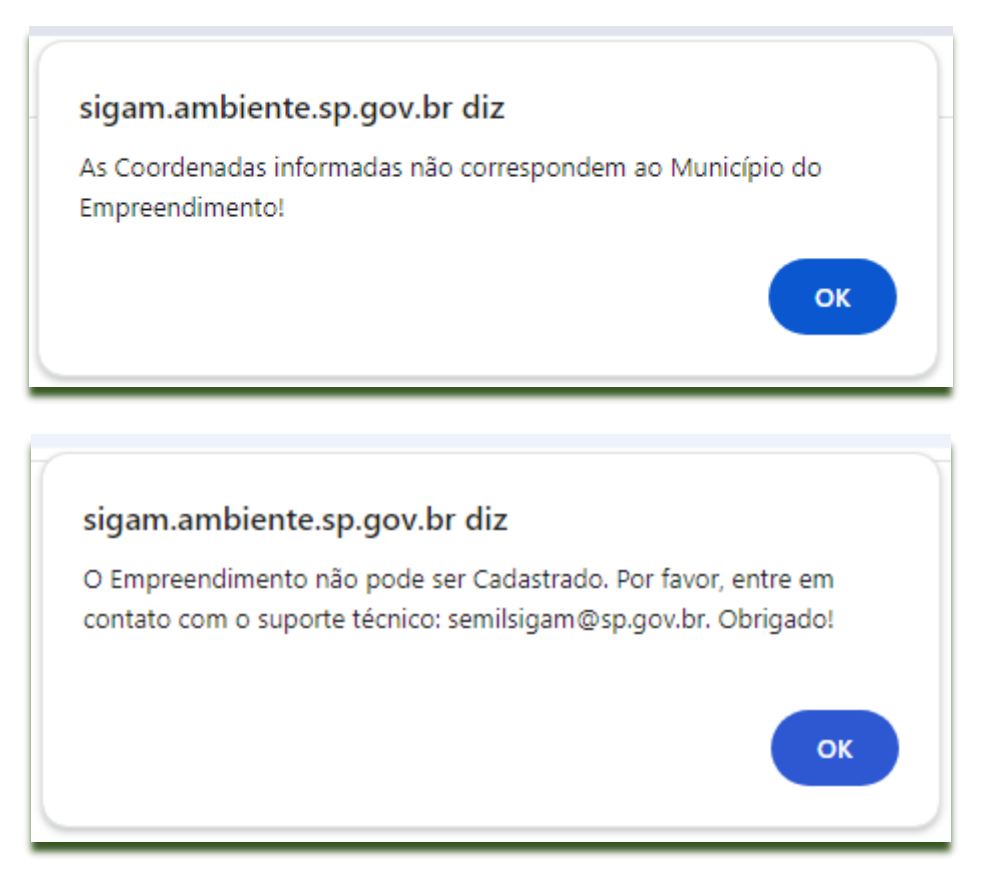

**Causa possível:** erro no preenchimento dos campos Município, latitude ou longitude. Geralmente, associado à ausência do sinal de negativo antes das coordenadas ou ao preenchimento incompleto dos campos latitude e longitude.

#### Providências:

- 1. Confira se o campo Município está corretamente preenchido.
- Confira se as coordenadas foram preenchidas corretamente nos campos, conforme descrito no item "<u>Preenchendo os campos Latitude e Longitude</u>".

Forma correta de preenchimento dos campos: coordenadas em graus decimais com uso de sinal negativo e vírgula como separador decimal

| Coordenadas: Latitude: | -23,6122366 | Longitude: | -47,7702867 | Conversor |
|------------------------|-------------|------------|-------------|-----------|
|                        |             |            |             |           |

Forma errada de preencher os campos: ausência de sinal negativo

| Coo   | ordenadas: Latitude: | :           | 23,6122366    | Longitude    | :         | 47,702    | 2867   | Conversor |
|-------|----------------------|-------------|---------------|--------------|-----------|-----------|--------|-----------|
| Forma | a errada de preeno   | cher os car | npos: preenc  | himento ir   | ncomplet  | o dos car | npos   |           |
| Coor  | denadas: Latitude:   |             | -23           | Longitude    | :         |           | -47    | Conversor |
| Forma | a errada de preeno   | cher os car | npos: inversâ | io da latitu | de e da l | ongitude  |        |           |
|       | Coordenadas: La      | titude:     | -47,70        | 2867 Lo      | ngitude:  |           | -23,61 | 22366     |
|       |                      |             |               |              |           |           |        |           |

## Campo latitude/longitude não aceita mais de dois dígitos

**Descrição:** Ao digitar os dois primeiros números, não é possível inserir os demais números das coordenadas. Exemplo:

| Coordenadas: Latitude: -23 Longitude: -46 |
|-------------------------------------------|
|-------------------------------------------|

**Causa possível:** Ao digitar os dois primeiros números da latitude é obrigatório inserir uma <u>vírgula</u> para que seja possível prosseguir com os demais números das coordenadas. Caso tente utilizar um ponto ou um número, não será possível prosseguir.

Solução: utilize a vírgula para conseguir cadastrar o restante dos números que compõem a latitude e a longitude

### Alerta "Entre -90 e 90" ou "Entre -180 e 180"

**Descrição:** Ao "colar" as coordenadas no campo latitude ou longitude, as informações são apagadas e um alerta vermelho é mostrado ao lado do campo.

| Coordenadas: Latitude: | Entre -90 e 90. | Longitude: | Entre -180 e 180. |
|------------------------|-----------------|------------|-------------------|
|                        |                 |            |                   |

**Causa possível**: Essa situação ocorre quando a coordenada é copiada do Google Maps e colada no campo sem a substituição do separador decimal de ponto para vírgula.

**Solução:** em vez de copiar e colar as coordenadas nos campos, digite-as. Exemplo: coordenadas da localidade conforme Google Maps -23.56117,-46.70160. Colar o número -23.56117 causará o alerta. Se digitar o número substituindo o ponto por vírgula a informação não será apagada.

| Coordenadas: | Latitude: | -23,56117 |
|--------------|-----------|-----------|
|              |           |           |